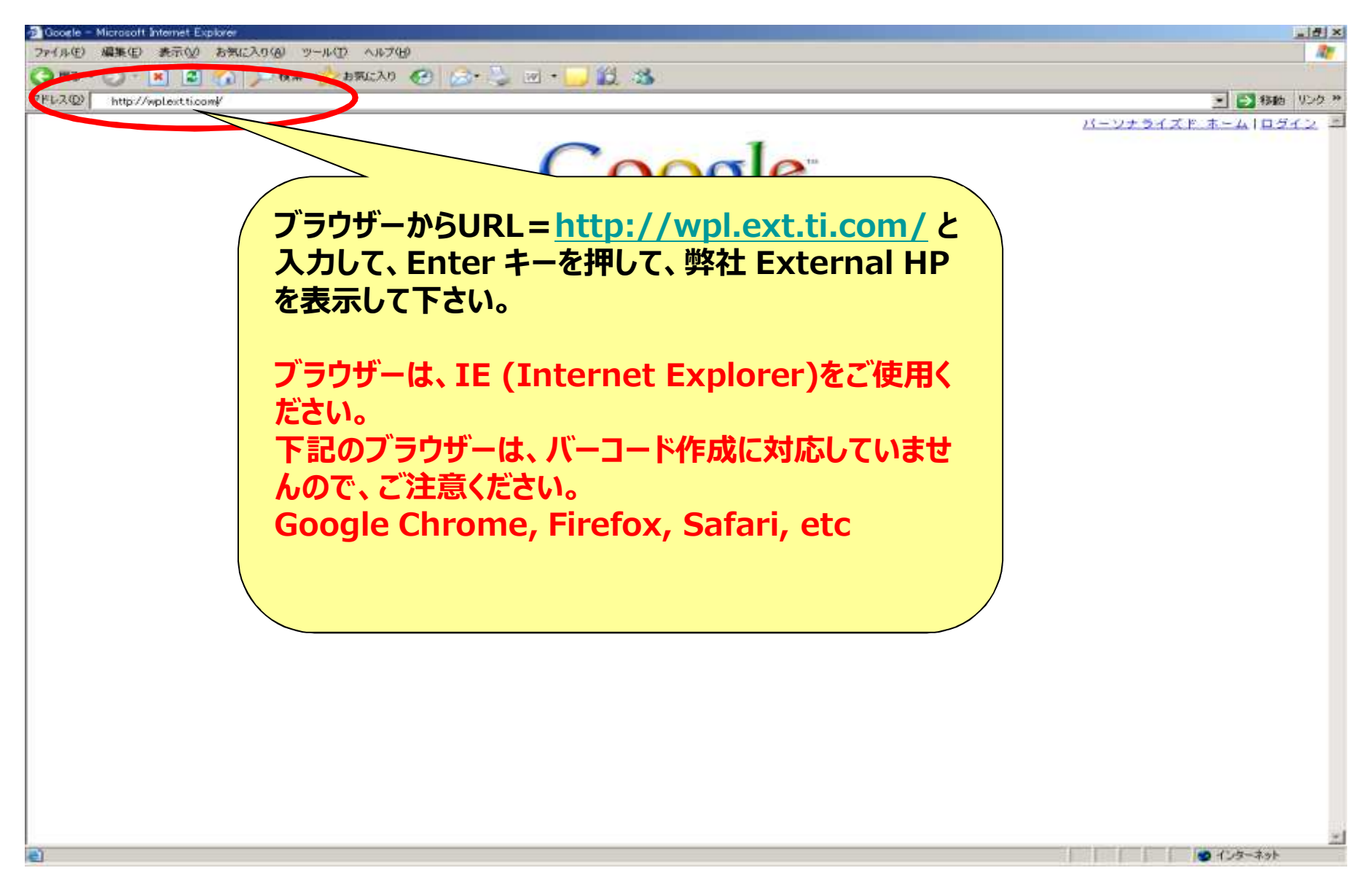

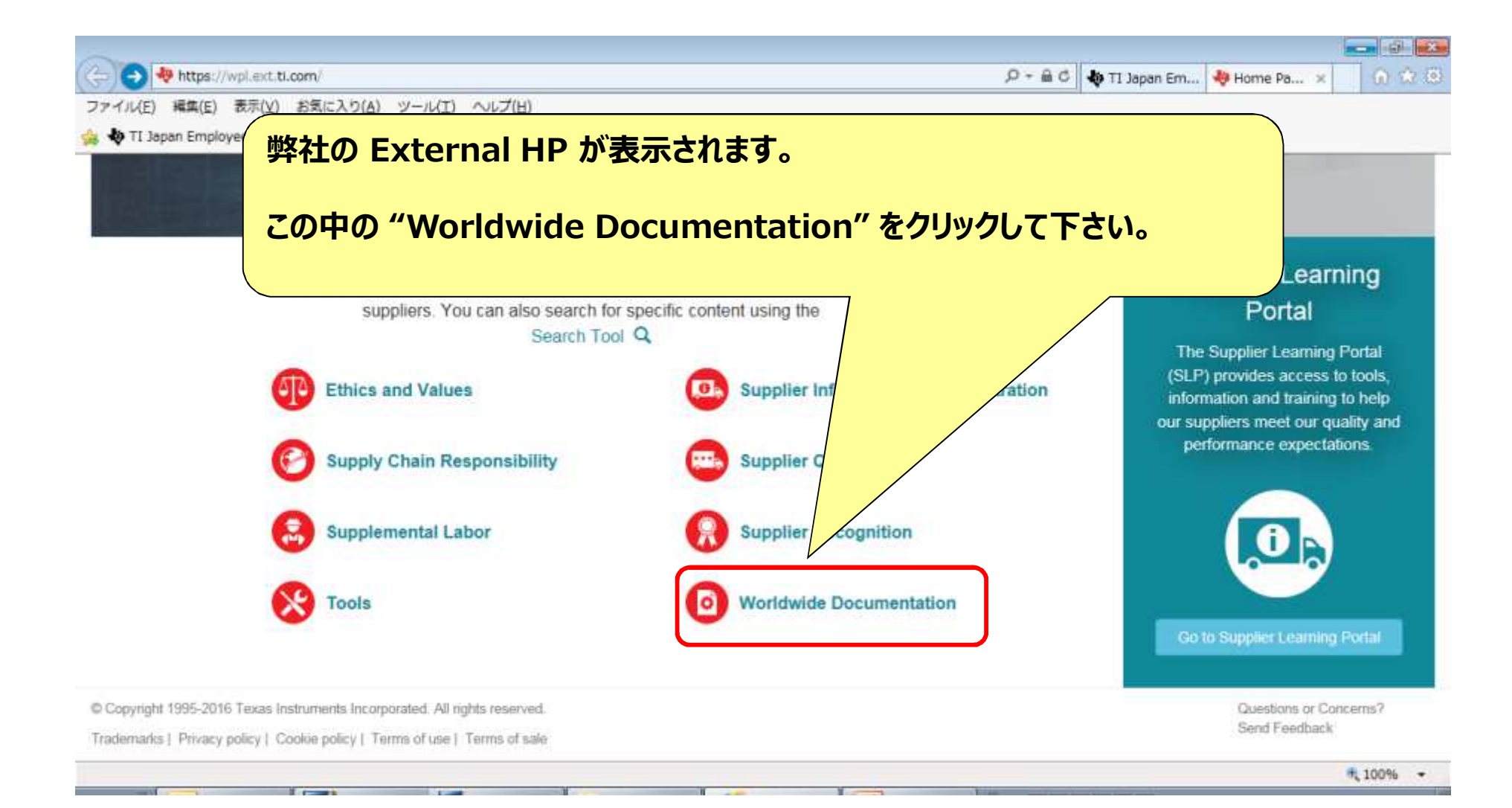

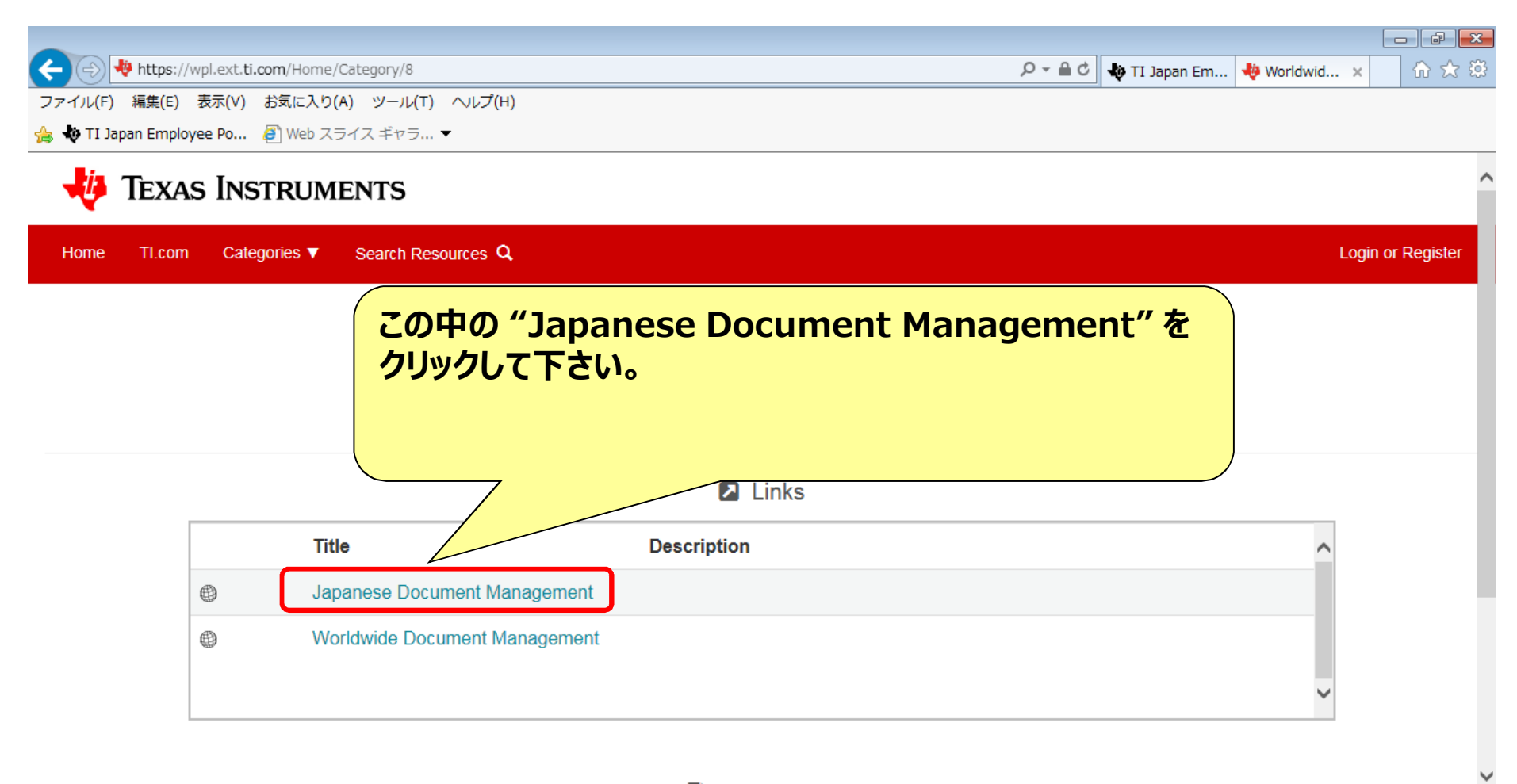

Documents

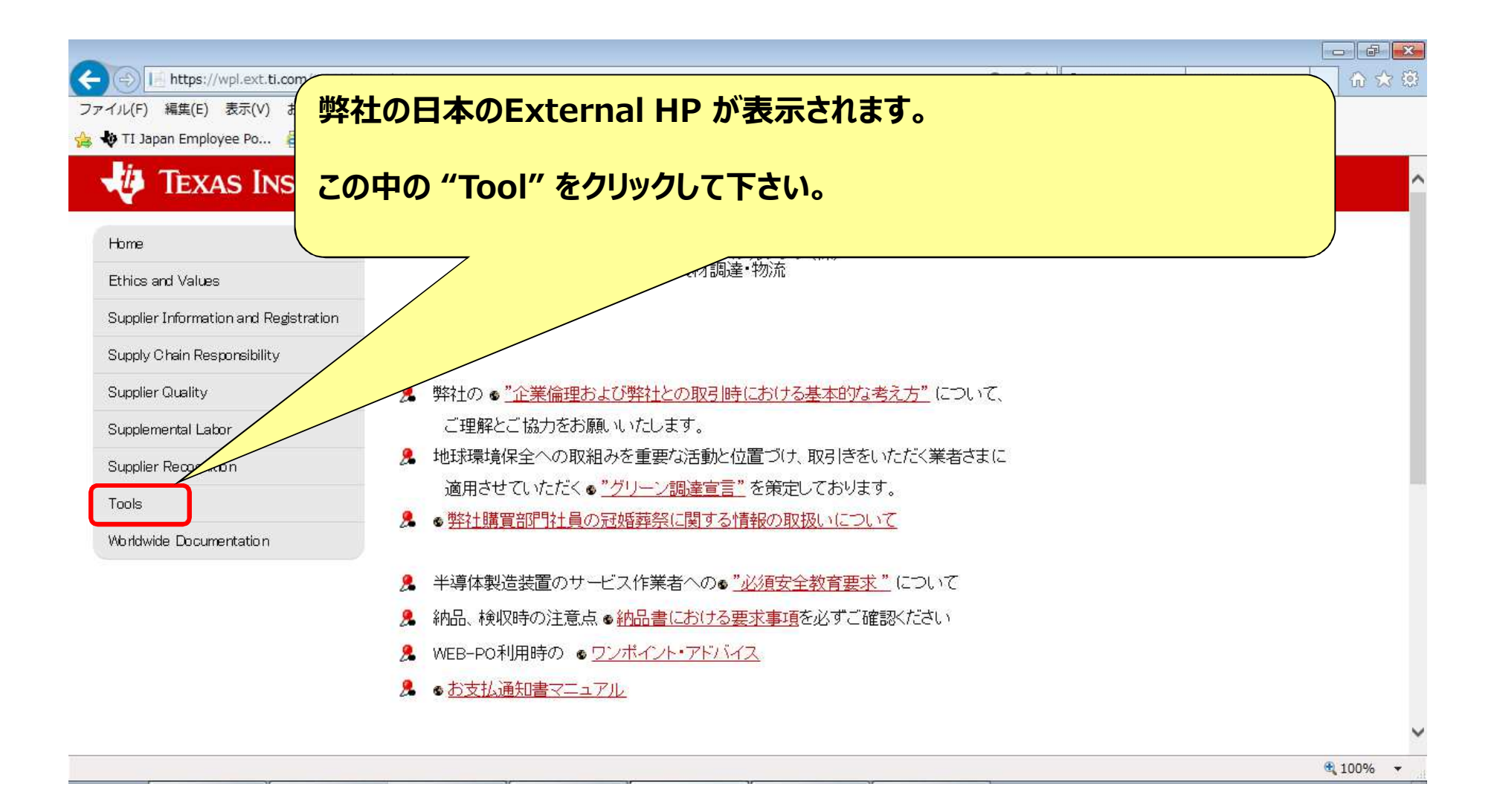

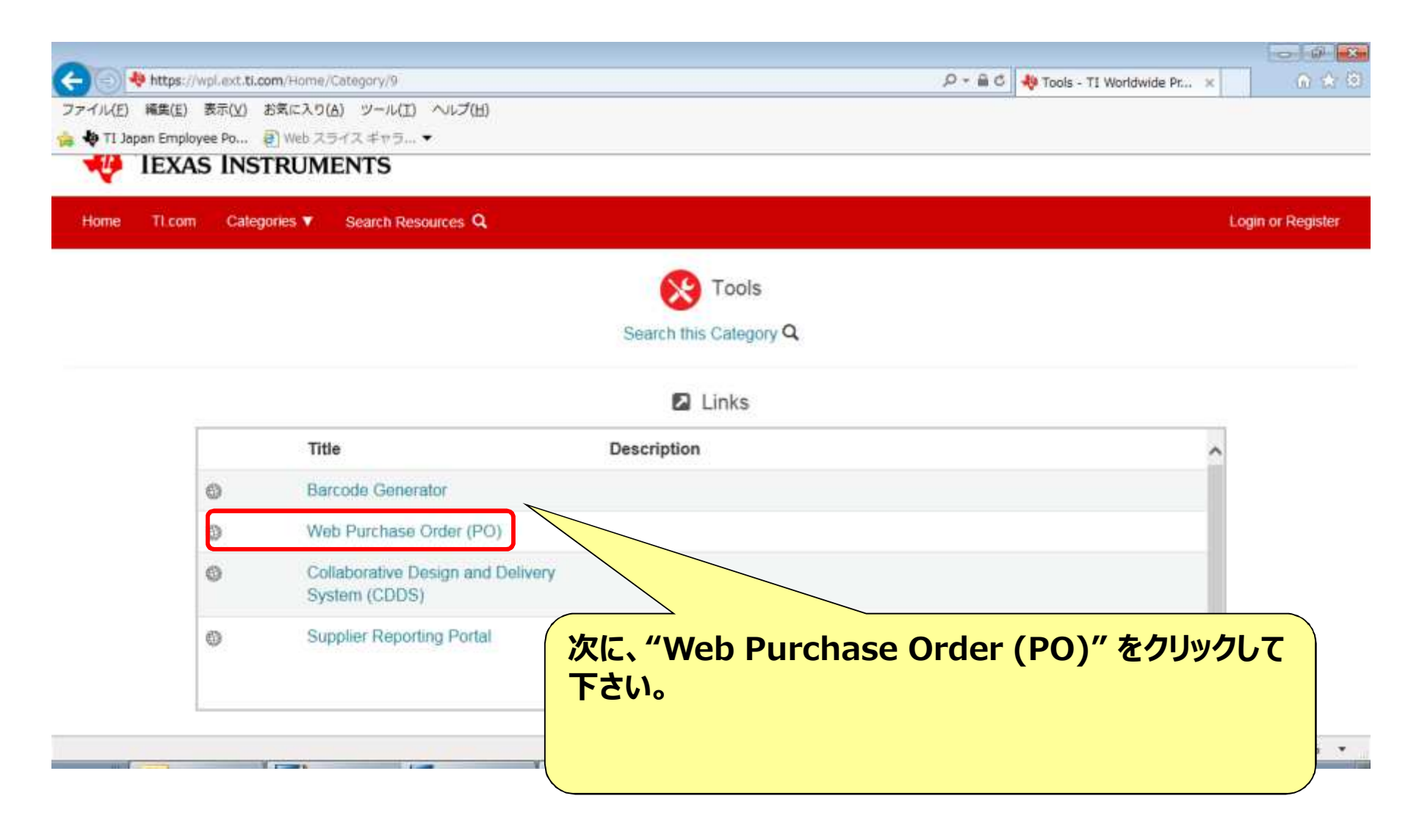

| 🗲 🔄 🕸 https://myportal.ti.com/portal/dt?provider=TIPassLoginSingleContainer&URI=https%3A%2F%2Fb2b.ext.ti.com%3A443%2FRedire 🔎 🕈 🔒 🖒 🚸 TI-pass Login 🗙 👘 🛠                                                                                                    |
|----------------------------------------------------------------------------------------------------|
| ファイル(E) 編集(E) 表示(⊻) お気に入り( <u>A</u> ) ツール(I) ヘルプ( <u>H</u> )                                                                                                    |
| 👍 🏘 TI Japan Employee Po 🧧 Web スライス ギャラ ▼                                                                                                    |
| V TEXAS INSTRUMENTS                                                                                                    |
|                                                                                                    |
| TI-pass Login                                                                                                    |
| Welcome to TI's secure log <del>rim site! Enter your User ID and Password.</del>                                                                                                    |
| Email Address Forgot your password?                                                                                                    |
| Password Tecover Password Tecover Passwo |
| SUBMIT >                                                                                                    |
| To access this site, you must have you browser set to accept temporary cookies. If you need help enabling cookies, please review the following:                                                                                                    |
| How to enable cookies on your browser.                                                                                                    |
|                                                                                                    |
| TEXAS INSTRUM                                                                                                    |
|                                                                                                    |
| ロジインします。                                                                                                    |
|                                                                                                    |
| ログインできない場合は、購買担当に問い合わせくださ                                                                                                    |
|                                                                                                    |
|                                                                                                    |
|                                                                                                    |

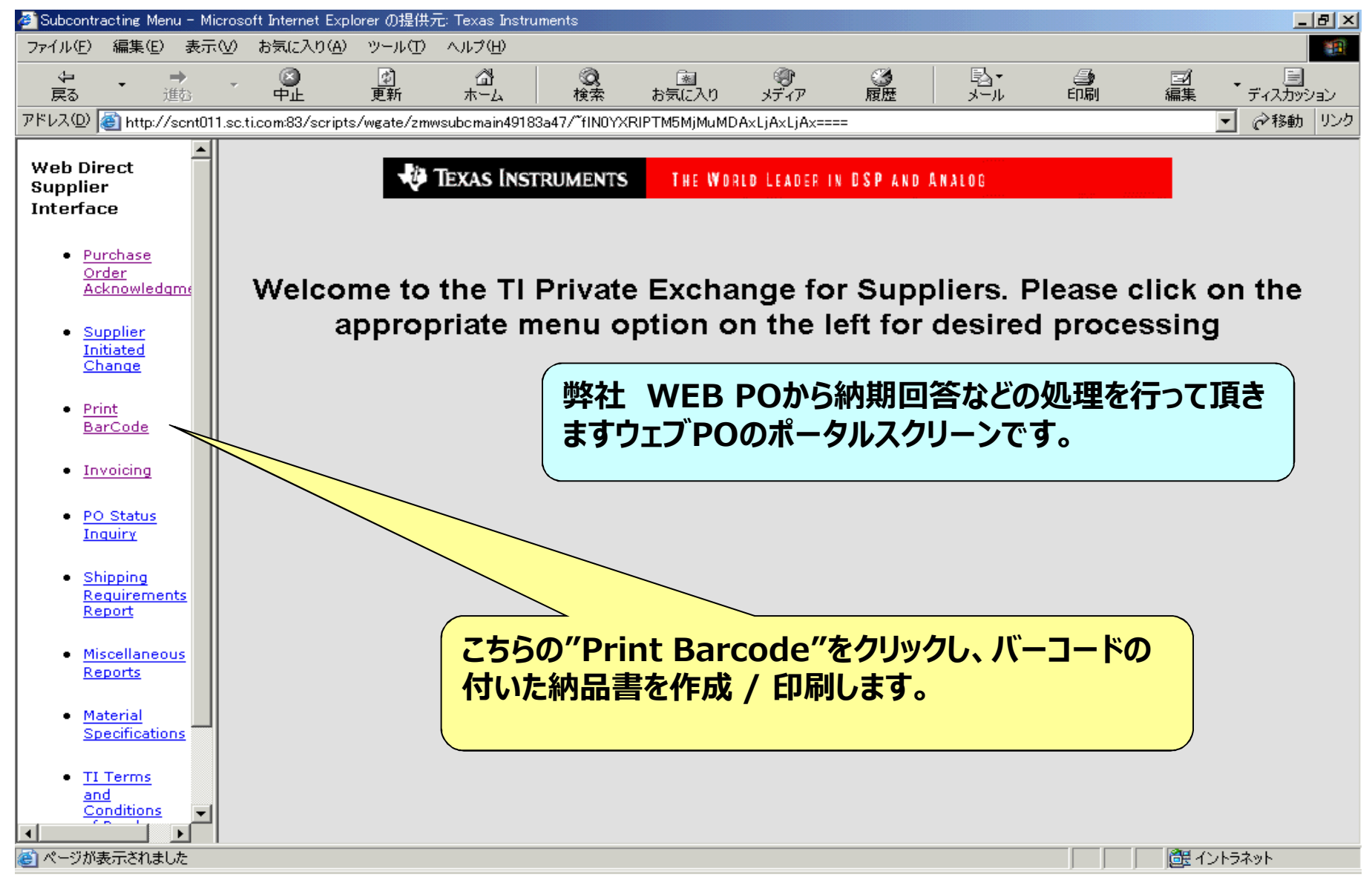

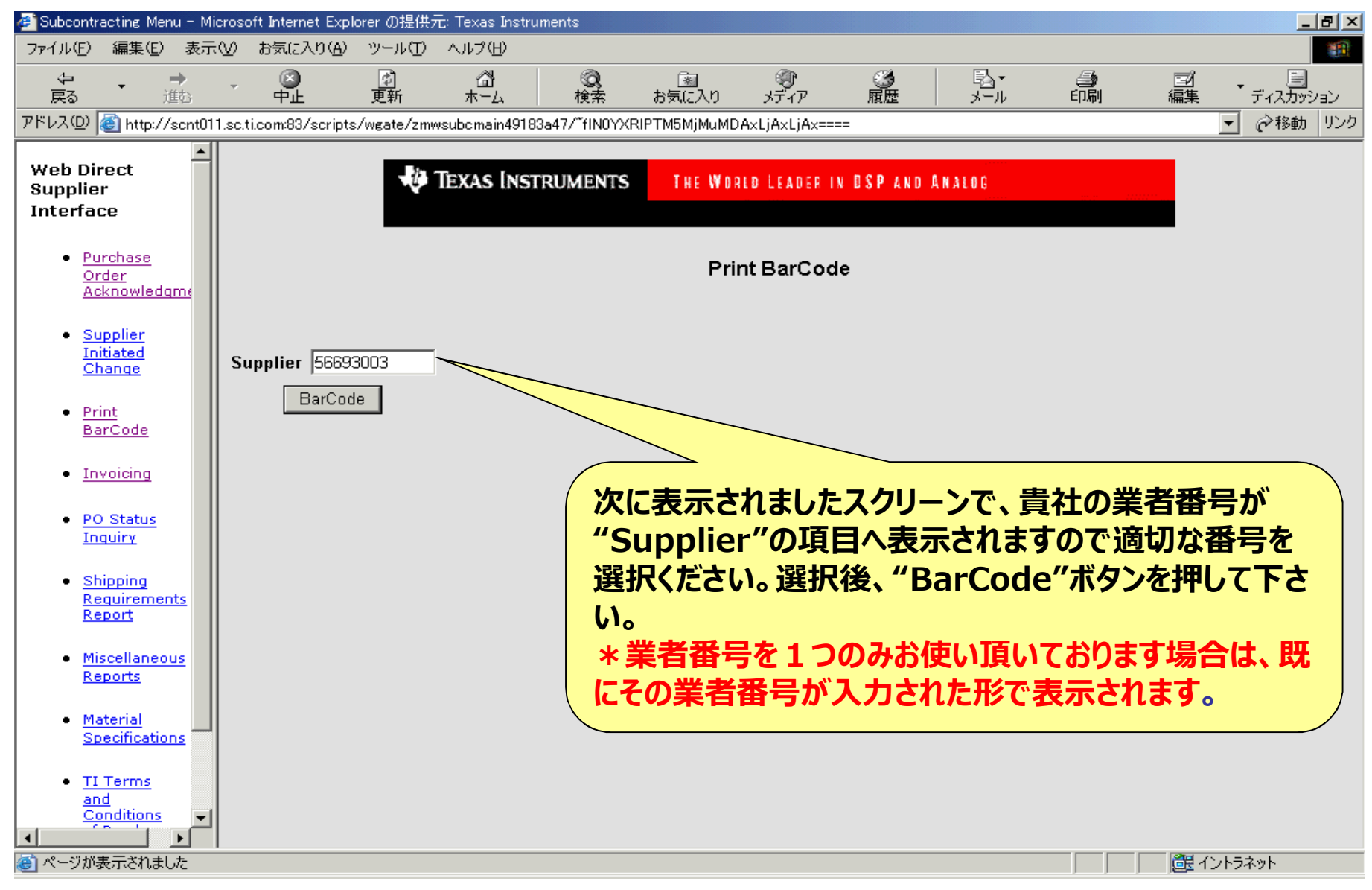

| 🚈 Subcontracting Menu - Mi   | icrosoft Inte     | ernet Explorer の提伯 | 共元: Texas Instruments                         |                            |         |          |                   | _ 8 ×         |
|------------------------------|-------------------|--------------------|-----------------------------------------------|----------------------------|---------|----------|-------------------|---------------|
| ファイル(E) 編集(E) 表示             | <u>, aa + = (</u> |                    | <u>∧ a –97a</u> 1∖                            |                            |         |          |                   | <b>1</b>      |
|                              | Qua               | ntity              |                                               |                            | Ŧ       |          | i                 |               |
| アドレス(D) 🕘 http://scnt(       | -                 | -                  |                                               |                            |         | Delivery | Note              |               |
|                              | ①表                | 示されてい              | る数量は、紙                                        | 内品残数量です                    |         |          |                   |               |
| Web Direct<br>Supplier       | 山田                |                    |                                               | コロノスメヘ主 し チョ               |         | ⑦納只書     | 8日(告社で)           | の管理           |
| Interface                    | の割                | 和1) ロ2 C 1         | る場口は、利                                        | り入奴里で上音                    |         |          | ヨウ(貝口 し)<br>カノポキい | 76 <b>1</b> 2 |
| Purchase                     | 51                | () <sub>0</sub>    |                                               |                            | )       | (留ち)をへ、  | いくについ。            |               |
| Order<br>Acknowledgros       |                   |                    |                                               | ~ ~                        |         |          |                   |               |
| Acknowledging                | Supplie           | r: Texas II        | nstruments                                    |                            |         |          |                   |               |
| Supplier     Initiated       | Validat           | te                 |                                               | displayed                  | ×3      |          | 10 10 20          | MM/DD/1       |
| Change                       | Select            | PO Number          | ltem #                                        | Description                |         | Quantity | Delivery Note     | Batch         |
| Print                        |                   |                    |                                               |                            |         |          | $\square$         |               |
| BarCode                      |                   | 4510669889         | 10 Elect. assy,                               | DTCU Dome Fan              | 1       |          |                   |               |
| Invoicing                    |                   | 4510705051         | 30 FRIT ASSY / CB# 126206                     |                            |         |          |                   |               |
|                              |                   | 4510708515         | 10 READ/WRITE CD ROM DRIVE UPGRADE/cb129719 3 |                            |         |          |                   |               |
| Inquiry                      |                   | 4510709169         | 20 Holder, Grounding                          |                            |         |          |                   |               |
| Shipping                     |                   | 4510712296         | 10 LINER, SOU                                 | 10 LINER, SOURCE CHAMBER 1 |         |          |                   |               |
| Requirements                 |                   | 4510713012         | 10 MARKING F                                  | PLATE                      | 5       | 5        |                   |               |
| Keport                       |                   | 4510713715         | 10 LIFTER WA                                  | FER CVD                    | 1       |          |                   |               |
| <u>Miscellaneous</u> Reports |                   | 4510715378         | 10 SUPP CLAN                                  | MPING PCB                  | 1       |          |                   |               |
| Koporto                      |                   | 4510717238         | 10 Kit ,N2 🤇 🚽                                | のマクリーンが                    | バーコー    | ド納品書を作   |                   |               |
| Material     Specifications  |                   | 4510720699         | 10 200mm                                      | ドオスフカロート                   | 、 、 」 「 |          |                   |               |
|                              |                   | 4510720699         |                                               | と9 る人クリーン                  | C 9 o   |          |                   |               |
| TI Terms     and             |                   | 4510724967         | 10 Temp Contr                                 | ol 4 Channel               | [1      |          |                   |               |
| Conditions                   |                   | 4510725225         | 10 LIPPER SUI                                 |                            | 1       | 1        |                   |               |
| é                            |                   |                    |                                               |                            |         |          |                   | /<br>ット       |

| 🚈 Subcontracting Menu - M             | Microsoft Inte  | ernet Explorer     |              |                                         |               |               | _8×        |
|---------------------------------------|-----------------|--------------------|--------------|-----------------------------------------|---------------|---------------|------------|
| ファイル(E) 編集(E) 表示                      | 示──お気           | に入り(A) ツール(        | ローヘルプ(日)     |                                         |               |               | 19 A       |
| ⇒ 戻る • ⇒ - 🙆 🗹                        | 公Q検             | 索 国お気に入り           | ③サディア        | 3 B- 3 I - I                            |               |               |            |
| アドレス(D) Control http://scnt0          | )11.sc.ti.com:8 | 83/scripts/wgate/: | mwsubcmain25 | 9a7f75/~fIN0YXRIPTMyOTguMDAxLjAxLjAx=== |               |               | ●移動 リンク >> |
| Web Direct                            | Valida          | te                 |              | displayed 1 to 20 of 32                 |               |               | MM/DD/YYY  |
| Supplier                              | Select          | PO Number          | ltem #       | Description                             | Quantity      | Delivery Note | Batch Da   |
| Interrace                             |                 |                    |              |                                         |               |               |            |
| <u>Purchase</u>                       |                 | 4510745824         | 10 lab       | or                                      | 7             |               |            |
| <u>Order</u><br><u>Acknowledgm</u> e  |                 | 4510753491         | 10 BC        | DARD CONTROLLER RF MATCH REPAIRABL      | .E 2          |               |            |
| Supplier                              |                 | 4510788340         | 10 Pa        | nel                                     | 1             |               |            |
| Initiated                             |                 | 4510792580         | 10 Ca        | ble assembly                            | 1             |               |            |
| Change                                |                 | 4510800163         | 10 Bo        | ilt Pivot                               | 1             |               |            |
| Print     BarCode                     |                 | 4510800238         | 10 PC        | OWER SUPPLY VME +/-5V AND +/-12V        | 2             |               |            |
| Barcoac                               |                 | #                  | 20 SG        | QUARE FLANGE RECEPTACLE                 | 3             |               |            |
| Invoicing                             |                 | 45108003           | 10 KT        | APPLICATOR REBUILD MICROWAVE CXZ        | 1             |               |            |
| PO Status                             |                 | 4510802928         |              | COIL SUPPORT FOR VECTRA IMP             | ⊃ <b>]</b> 11 |               |            |
| Inquiry                               |                 | 4510803077         | 10 Ca        |                                         | 2             |               |            |
| • Shipping                            |                 | 4510803846         |              |                                         |               |               |            |
| Requirements<br>Report                |                 | 4510804316         | このと          | 主又奋亏"4510800238                         | -00010"~~     | 列題に記          |            |
|                                       |                 | 4510804761         | 明致           | します。                                    |               |               |            |
| <u>Miscellaneous</u> <u>Reports</u>   |                 | 4510804845         |              |                                         |               |               |            |
| a Matavial                            |                 | 4510804923         | 七世           | のマフロを選択して下さい                            |               |               |            |
| Specifications                        |                 | 4510804923         |              |                                         |               |               |            |
| TI Terms                              |                 | 4510806184         | 10 Tin       | ning belt pully                         | 2             |               |            |
| and                                   |                 | 4510806352         | 10 Or        | ing Chemraz View port window            | 1             |               |            |
| of Purchase                           |                 | 4510806352         | 20 Or        | ing Chemraz Chamber lid                 | 1             |               |            |
| · · · · · · · · · · · · · · · · · · · | <u>ا</u> ل      |                    |              |                                         | 0.520         | 1101          |            |
| ▲ ページが表示されました                         |                 |                    |              |                                         |               |               | - <u>-</u> |
|                                       |                 |                    |              |                                         |               |               |            |

| Subcontracting Menu - Mi            | icrosoft Inte | ernet Explorer     | 5 x 11-920 (5          |                            |          |                       | X         |
|-------------------------------------|---------------|--------------------|------------------------|----------------------------|----------|-----------------------|-----------|
|                                     |               |                    |                        |                            |          |                       |           |
| アドレス(D) (a) http://scnt01           | 1.sc.ti.com   | 83/scripts/wgate/z | mwsubcmain259a7f75/~f1 |                            | =        | -                     | ☆移動 リンク » |
|                                     | Valida        | ite                |                        | displayed 1 to 20 o        |          | <u>ខ</u> ាសាសា        | MM/DD/YYY |
| Web Direct<br>Supplier              | Select        | PO Number          | ltem #                 | Description                | Quantity | Delivery Note         | Batch Da  |
| Interface                           |               |                    |                        |                            |          |                       |           |
| Purchase                            |               | 4510745824         | 10 labor               |                            | 7        |                       |           |
| Order<br>Acknowledame               |               | 4510753491         | 10 BOARD CC            | NTROLLER RF MATCH REPAIR   | ABLE 2   |                       |           |
|                                     |               | 4510788340         | 10 Panel               |                            | 1        |                       |           |
| Supplier <u>Initiated</u>           |               | 4510792580         | 10 Cable asse          | mbly                       | 1        |                       |           |
| Change                              |               | 4510800163         | 10 Bolt Pivot          |                            | 1        |                       |           |
| • Print                             | V             | 4510800238         | 10 POWER SU            | UPPLY VME +/-5V AND +/-12V | 1        | 1234567890123456      |           |
| BarCode                             |               | 4510800259         | 20 SQUARE F            | LANGE RECEPTACLE           | - p      |                       |           |
| • Invoicing                         |               | 4510800362         | 10 KIT APPLIC          | ATOR REBUILD MICROWAVE C   | XZ 1     |                       |           |
| PO Status                           |               | 4510802928         | 10 INSULATOR           | R COIL SUPPORT FOR VECTRA  | IMP 11   |                       |           |
| Inquiry                             |               | 4510803077         | 10 Cable Assy          | , CB# 149499               | 2        |                       |           |
| Shipping                            |               | 4510803846         | 2                      |                            |          |                       |           |
| Requirements<br>Report              |               | 4510804316         | 次に、                    | 分納の場合は納品                   | 数量を必要に   | 「応じ上書きして」」            | 真き、 📋     |
|                                     |               | 4510804761         | 更に D                   | Delivery Note (            | 納品書番号    | ) には最大で16             | が行の       |
| <u>Miscellaneous</u> <u>Reports</u> |               | 4510804845         | アルフ                    | ,<br>アベット/数字を入力            | っして下さい。  | Ē                     |           |
| Material                            |               | 4510804923         | , , , , ,              |                            |          |                       |           |
| Specifications                      |               | 4510804923         |                        |                            |          |                       | **        |
| TI Terms                            |               | 4510806184         | 上記の                    | )例題では、"2個"0                | 別和品残に刈   | して、学四の約品              | 」   致重    |
| and<br>Conditions                   |               | 4510806352         | ("1個"                  | の納品数量に上書                   | きしています。  |                       | Ĺ         |
| of Purchase                         |               | 4510806352         | 200                    |                            | E.       |                       |           |
|                                     | •             |                    |                        |                            |          |                       |           |
| ページが表示されました                         | named a       |                    |                        |                            |          | <br>              健れい | ・ラネット     |

| 🚈 Subcontracting Menu - M           | licrosoft Inte | rnet Explorer       |                                    |                        |          |                  | _ 8 ×      |
|-------------------------------------|----------------|---------------------|------------------------------------|------------------------|----------|------------------|------------|
| ファイル(E) 編集(E) 表示                    | 示(⊻) お気(       | こ入り(A) ツール(D)       | ヘルプ(圧)                             |                        |          |                  |            |
| ⇒戻る・⇒・③ 🖸                           | △□◎検           | 索 国お気に入り            | ●ゲイア 🎯 🗟 • 🗐 🖬 • 🗐                 |                        |          |                  |            |
| アドレス(D) Call http://scnt0           | 11.sc.ti.com8  | 33/scripts/wgate/zn | wsubcmain259a7f75/~f1N0YXRIPTMyOTg | uMDA×LjA×LjA×====      |          | •                | ∂移動 リンク ※  |
| Web Direct                          | Validat        | te                  | di                                 | isplayed 1 to 20 of 32 |          | 1 1 1 1          | MM/DD/YYY  |
| Supplier                            | Select         | PO Number           | Descript                           | tion                   | Quantity | Delivery Note    | Batch Da   |
| Interface                           |                |                     |                                    |                        |          |                  |            |
| <u>Purchase</u>                     |                | 4510745824          |                                    |                        |          |                  |            |
| <u>Order</u><br><u>Acknowledgme</u> |                | 4510753491          | 1 ①人刀完了後、                          | "Validate"7            | 、タンを押し   | ζ                |            |
| Supplier                            |                | 4510788340          | 「下さい。                              |                        |          |                  |            |
| Initiated                           |                | 4510792580          | 1                                  | (Broom                 |          |                  |            |
| Change                              |                | 4510800163          | 10 Bolt Pivot                      | 1                      |          |                  |            |
| • <u>Print</u><br><u>BarCode</u>    | Print          | 4510800238          | 10 POWER SUPPLY VME +/-            | 5V AND +/-12V          |          | 1234567890123456 |            |
| Invoicing                           |                | 1510800259          | 20 SQUARE FLANGE RECEP             | TACLE 3                |          |                  |            |
|                                     |                | 4510800362          |                                    | MICROWAVE CXZ          |          |                  |            |
| PO Status     Inquiry               |                | 4510802928          |                                    | ++++                   |          |                  |            |
|                                     |                | 4510803077          | ② <u>Print</u> C衣木                 | されまりのじ、こ               |          |                  |            |
| Shipping     Requirements           |                | 4510803846          | クリックして下さい。                         |                        |          |                  |            |
| Report                              |                | 4510804316          |                                    |                        |          |                  |            |
| <u>Miscellaneous</u>                |                | 4510804761          | 10 BEARING                         | 9                      |          |                  |            |
| Reports                             |                | 4510804845          | 20 pulley                          | 1                      |          |                  |            |
| <u>Material</u> Specifications      |                | 4510804923          | 10 nut, modified                   | 1                      |          |                  |            |
| Specifications                      |                | 4510804923          | 20 pulley                          | 1                      |          |                  |            |
| <u>TI Terms</u> and                 |                | 4510806184          | 10 Timing belt pully               | 2                      |          |                  | - <u>(</u> |
| Conditions<br>of Purchase           |                | 4510806352          | 10 Oring Chemraz View port w       | indow 1                |          |                  |            |
|                                     |                | 4510806352          | 20 Oring Chemraz Chamber lid       | 1                      |          |                  | - í        |
|                                     | 1              |                     |                                    |                        |          |                  | <u> </u>   |
| 🕘 ページが表示されました                       |                |                     |                                    |                        |          |                  | ラネット       |

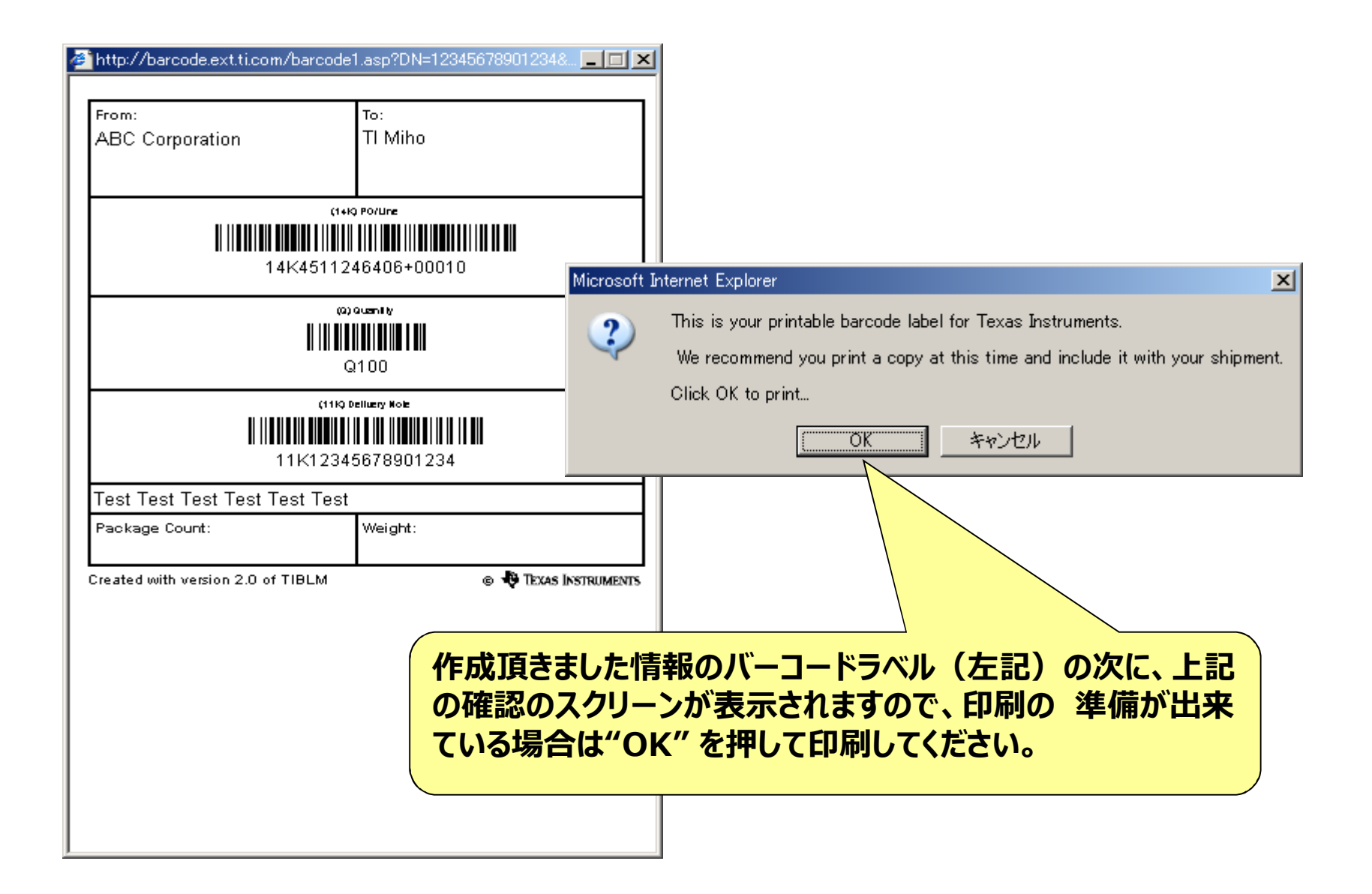

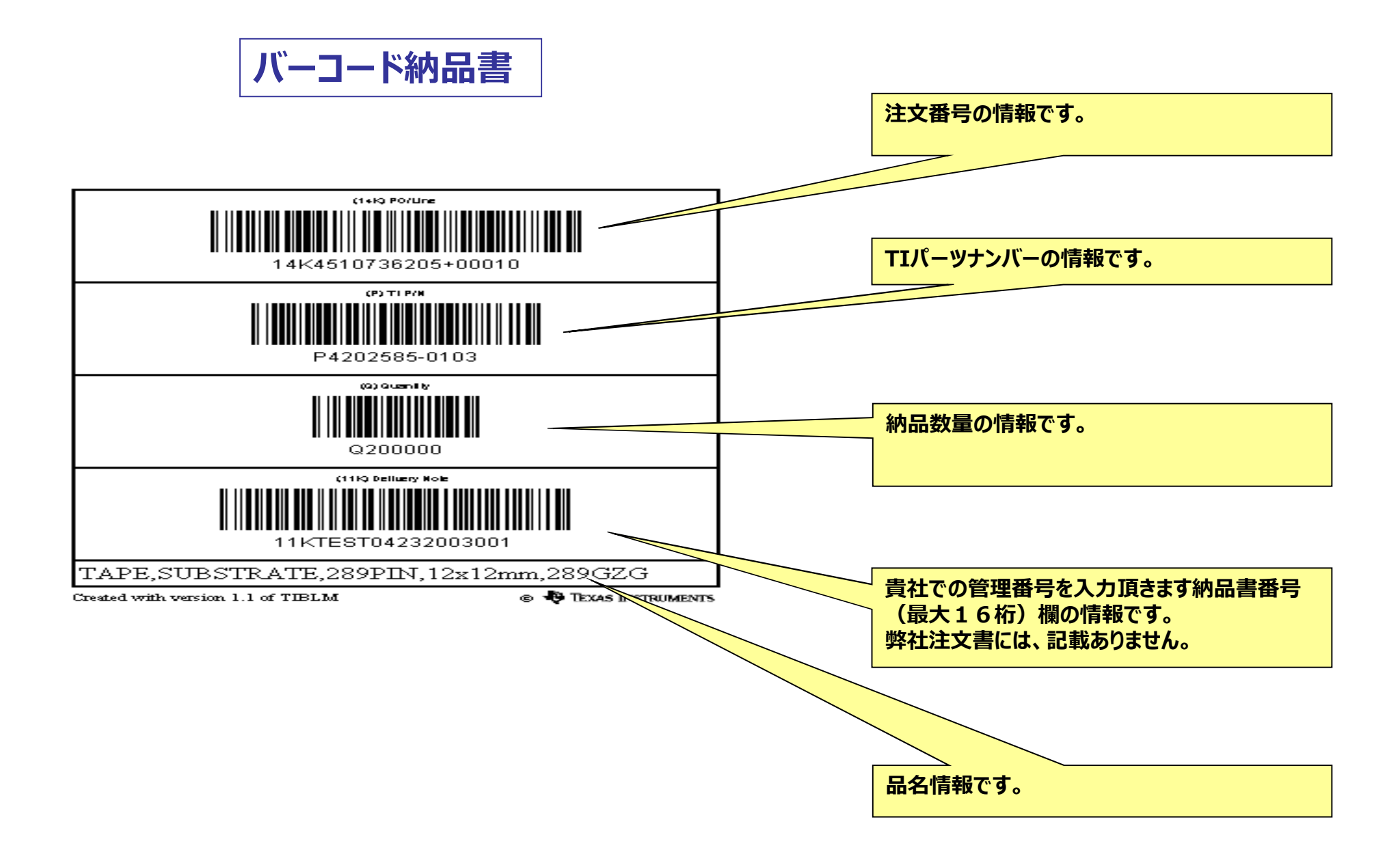

| From:                                                                            | То:                                                                    |                                                               |
|----------------------------------------------------------------------------------|------------------------------------------------------------------------|---------------------------------------------------------------|
| ABC CORP KK                                                                      | TIJ MIHO                                                               |                                                               |
| <b>Ⅱ ⅢⅢⅢⅢⅢⅢ</b><br>14K4                                                          | (1+10 PO/Une<br>                                                       |                                                               |
| <b>           </b>                                                               | (P) TI P/N<br>WWW WWWWWWWWWWWWWWW<br>24004628-0001                     | A4サイズの縦長のコピー用紙の左上に<br>このバーコードが印刷されます。                         |
|                                                                                  | Q100                                                                   |                                                               |
|                                                                                  | K20121010001                                                           |                                                               |
| POWER SUPPLY VME<br>Package Count:<br>1 of 1<br>Freated with version 2.0 of TIBI | /-5V AND /-12V<br>Weight:<br>5.5 kg 12.1 lbs.<br>LM © TEXAS INSTRUMENT | もし、弊社のどの工場/事務所にお送り頂い<br>ているかの「納品先」もご記入頂ければ<br>一段と明瞭な納品書となります。 |
| 納入先 : 日本テキ                                                                       | ・サスインスツルメンツ(株)<br>美浦工場                                                 |                                                               |
|                                                                                  |                                                                        |                                                               |
|                                                                                  |                                                                        |                                                               |
|                                                                                  |                                                                        | 15                                                            |

#### **WEB PO**

弊社での納品処理が完了しますと、バーコード納品書を作成するスクリーンの情報も更新されます。 今回の例題では、後日バーコード 納品書の作成を 行う時を想定しています。 この時、既に1個納品処理されましたので、 次回WEB POからバーコードの納品書を作成される時には、注文残が1 個に自動的に更新されています。

#### \*\*\*注意\*\*\*

Logoff/Logonを繰り返し行ってウェブPOの情報を更新しても、注文残 のデータ更新は弊社での受領処理をもって行われますので、変更ありませ ん。弊社での納品処理前に次の出荷を行われるような場合は、実際の注 残を超えた数量の納品書を作成することがないようご注意ください。

## バーコード納品書

# 問い合わせ先

## 日本TI

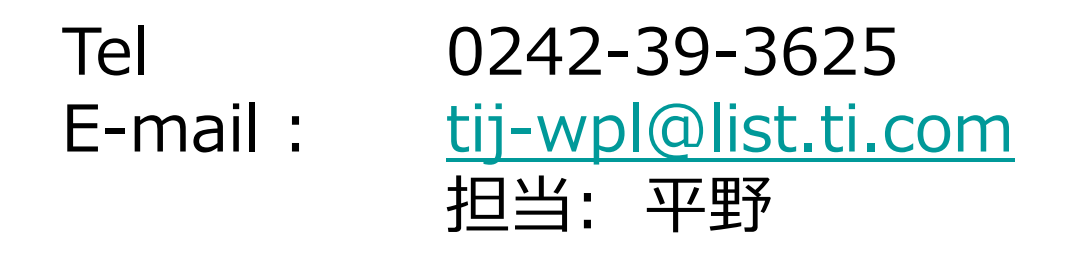